## メール設定マニュアル (Windows版)

- はじめに
- Outlook2016 での設定方法(POP/IMAP)
- Windows10 メールアプリでの設定方法(POP/IMAP)
- Windows8.1 メールアプリでの設定方法(IMAP のみ)
- Thunderbird での設定方法(POP/IMAP)
- WEB メールのご利用方法

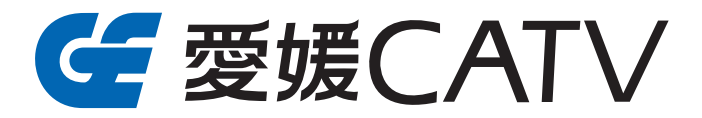

このたびは愛媛 CATV「ケーブルインターネット」サービスをお申し込みいただき、誠にあ りがとうございます。ケーブルインターネットにて提供する電子メールをご利用いただくにあた り必要となるメールソフトの設定方法を本マニュアルにてご案内します。

お客様がお使いのパソコンの種類とメールソフトの組み合わせにより、本マニュアルで記載し た内容とは異なる場合もございますので、設定の際にはご利用のパソコンやメールソフト添付の 説明書等をご覧の上、設定を行ってください。

また、ソフトウェアの詳細な利用方法や不具合につきましては、当社では対応できない場合が ございますので、各メールソフトのサポートセンターやパソコンショップおよび家電量販店など にご相談いただきますようお願いします。

### その他のご案内

#### ▶POP 設定と IMAP 設定について

POP 設定は、メールサーバーに受信したメールをパソコンにダウンロードして閲覧します。基本的には一度閲覧 (ダウンロード)したメールは、メールサーバー上から削除されるため、メールを他の端末で確認することができま せん。(メールソフトによりメールサーバーのメールを削除しない設定も可能です)

それに対し、IMAP 設定はメールサーバー上のメールを直接閲覧するので、パソコンやスマートフォンなど、ど の端末からでも同じメールを閲覧いただくことができます。また、フォルダー分けや既読・未読も反映されますので、 複数の端末でメールを利用する場合やスマートフォンなどで外出先でもメールを見たい場合は、IMAP で設定する ことをおすすめいたします。ただし、メールサーバーの容量制限(現在は100MB)に達した場合、不用なメールをサー バー上 (弊社 WEB メールサービス上)から削除しなければ、新規に送られたメールを閲覧することができなくな りますのでお気をつけ下さい。

#### ▶セキュリティメール機能のご案内(POP over SSL)

愛媛 CATV では、メールの受信時に、お客様のメールソフトと弊社のメールサーバー間のメールデータを SSL を利用して暗号化する機能をご提供しております。この機能は、お客様にてメールソフトを設定していただくこと でご利用になれます。なお、ご利用のメールソフトによっては、設定ができない場合もございます。

■SSL を利用し受信を希望する場合には、各メールソフトにて下記設定の変更をお願い致します。

- 受信メールサーバー : pop.○○○.e-catv.ne.jp\*
- 受信サーバーのポート番号: 995
- 暗号化接続の種類 : SSL

※〇〇〇については「お客様登録情報」をご確認下さい。

★メール送信時のデータを暗号化する機能(SMTP over SSL)についてはご提供しておりません。

※画面はWindows 10を元にしています。

| Microsoft Outlook 2016 へようこそ         |          |
|--------------------------------------|----------|
| Outlook 2016 へようこそ                   |          |
| Outlook は、メール、予定表、連絡先、タスクの管理に役立つ強力な  | 能を備えています |
| 使ってみましょう。次のステップでは、電子メール アカウントを追加します。 |          |
|                                      |          |
|                                      |          |
|                                      |          |
|                                      |          |
|                                      |          |
|                                      |          |
|                                      |          |
|                                      |          |

「Outlook 2016 へようこそ」画面が表示されま す。 右下の「次へ」をクリックします。

| Microsoft Outlook アカウントの設定                                                                    |                                                                                     |
|-----------------------------------------------------------------------------------------------|-------------------------------------------------------------------------------------|
| 電子メール アカウントの追加                                                                                | ×                                                                                   |
| Outlook を使って、所属している組織の Microsoft Exchange Serve<br>などのモチメール アカウントご接続します。POP、IMAP、Exchange Act | er や, Microsoft Office 365 に含まれる Exchange Online のアカウント<br>tiveSync のプカウントにも接続できます。 |
| 電子メール アカウントに接続するように Outlook を設定しますか?                                                          |                                                                                     |
| () (\$∪.(Y)<br>() ∪∪.)え(0)                                                                    |                                                                                     |
|                                                                                               |                                                                                     |
|                                                                                               |                                                                                     |
|                                                                                               |                                                                                     |
|                                                                                               |                                                                                     |
|                                                                                               |                                                                                     |
|                                                                                               |                                                                                     |
|                                                                                               |                                                                                     |
|                                                                                               |                                                                                     |
|                                                                                               |                                                                                     |
|                                                                                               |                                                                                     |
|                                                                                               |                                                                                     |
|                                                                                               |                                                                                     |

< 戻る(B) 次へ(N) > キャンセル

「はい」にチェックを入れて、右下の「次へ」を クリックします。

「自分で電子メールやその他のサービスを使うた めの設定をする(手動設定)」にチェックを入れ て、右下の「次へ」をクリックします。

2

|                |                                         | ~ |
|----------------|-----------------------------------------|---|
| 電子メール アカウント(A) |                                         |   |
|                |                                         |   |
|                |                                         |   |
| 名前(Y):         |                                         |   |
|                | 例: Elji Yasuda                          |   |
| 電子メール アドレス(E): |                                         |   |
|                | 術); eiji@cantasa.com                    |   |
| /(スワード(P):     |                                         |   |
| パスワードの確認入力(T): |                                         |   |
|                | インターネットサービスプロバイターから提供されたパスワードを入力してください。 |   |
|                |                                         |   |
|                |                                         |   |
|                |                                         |   |
|                |                                         |   |

× 「POP または IMAP」にチェックを入れて、右下 の「次へ」をクリックします。

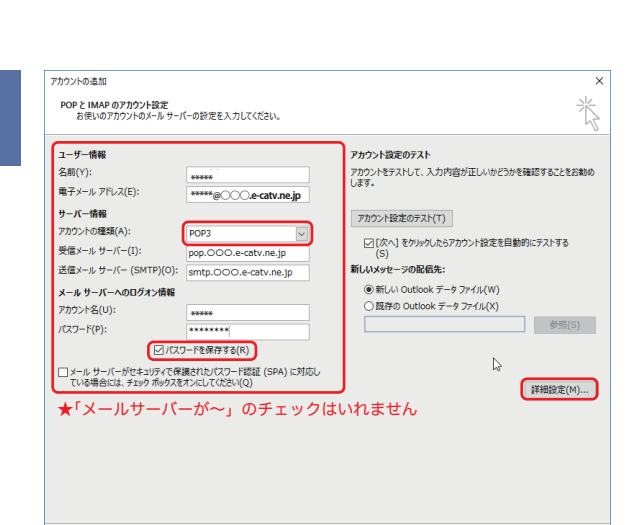

< 戻る(B) 次へ(N) > キャンセル

れます。弊社より発行の「お客様登録情報」に基 づき、赤枠内に必要事項を入力し、「詳細設定」 をクリックします。「アカウントの種類」は 「POP3」を選択し、「パスワードを保存する」に チェックを入れてください。

「POP と IMAP のアカウント設定」画面が表示さ

| 名前        | 送信時に相手先に表示される名前となります。                   |  |
|-----------|-----------------------------------------|--|
| 電子メールアドレス | ご自分のメールアドレスです。「お客様登録情報」に記載。             |  |
| 受信メールナーバー | pop.〇〇〇.e-catv.ne.jp 〇〇〇は「お客様登録情報」に記載。  |  |
| 送信メールサーバー | smtp.〇〇〇.e-catv.ne.jp 〇〇〇は「お客様登録情報」に記載。 |  |
| アカウント名    | メールアドレスが自動入力されます。@より後の部分を削除してください。      |  |
| パスワード     | 「お客様登録情報」に記載。入力間違いにご注意ください。             |  |

「送信サーバー」のタブをクリックします。 「送信サーバー (SMTP) は認証が必要」にチェッ クを入れます。

「受信メールサーバーと同じ設定を使用する」に チェックを入れます。

| 1 | 2 |  |
|---|---|--|
|   | U |  |
|   | - |  |

| 全般送信サーバー                                              | 詳細設定                       |                  |  |
|-------------------------------------------------------|----------------------------|------------------|--|
| <ul> <li>✓ 送信サーバー (SMT</li> <li>● 受信メール サー</li> </ul> | 「P) は認証が必要(C<br>バーと同じ設定を使用 | ))<br>用する(U)     |  |
| ○ 次のアカウントと                                            | パスワードでログオンす                | 'ଶ(L)            |  |
| 7万文ント名(N)                                             | D.                         |                  |  |
| パスワード(P):                                             |                            |                  |  |
|                                                       | ✓ パスワードを保                  | そする(R)           |  |
| 0 セキュリティス                                             | に保護されたパスワート                | *認証 (SPA) に対応(Q) |  |
| ○ メールを送信する                                            | ら前に受信メール サー                | -バーにログオンする(I)    |  |
|                                                       |                            |                  |  |

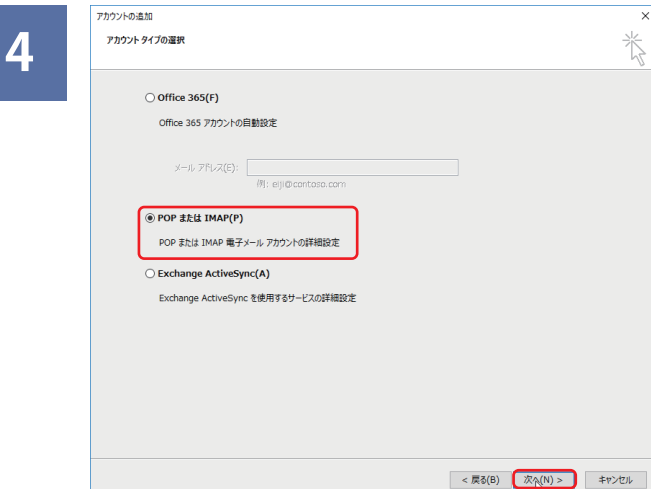

### 7

| インターネット電子メール設定 ×                  |
|-----------------------------------|
| 全般 送信サーバー 詳細設定                    |
| サーバーのポート番号                        |
| 受信サーバー (POP3)(I): 110 標準設定(D)     |
| □ このサーバーは暗号化された接続 (SSL) が必要(E)    |
| 送信サーバー (SMTP)(O): 587             |
| 使用する暗号化接続の種類(C): なし 🔽             |
| サーバーのタイムアウト(T)                    |
| 短い 長い 1分                          |
|                                   |
| ビリーバーにメッピーシのJビーを置く(L)             |
| □ [削除済みアイテム] から削除されたら、サーバーから削除(M) |
|                                   |
| Ν                                 |
| 43                                |
|                                   |
| OK キャンセル                          |
|                                   |

怸

別のアカウントの追加(A)...

< 戻る(B) 第7

「詳細設定」のタブをクリックします。

「送信サーバ(SMTP)」を「25」から「587」に 変更し、「OK」をクリックします。

※サーバーにコピーを置く設定は任意にてご設定 ください。

「アカウント設定のテスト」の「[次へ]を〜」に チェックが入っているのを確認して「次へ」をク リックすると、メールテストが始まります。

| 入力されたアカウント設定をテストリアいます。                         |           | 曲(F(5)           |
|------------------------------------------------|-----------|------------------|
| oscilo annalen i o colori                      |           | 引 並(C)<br>閉じる(C) |
| タスク エラー                                        |           |                  |
| タスク                                            | 状況        |                  |
| ✓ 受信メール サーバー (POP3) へのログオン ▶ テスト電子メール メッセージの送信 | 完了<br>進行中 |                  |
|                                                |           |                  |

入力された設定内容でテストが行われます。 完了しましたら、「閉じる」をクリックします。

「すべて完了しました」画面が表示され、「完了」 をクリックして終了です。

※テストが完了しなかった場合、各設定項目が正 しく入力設定されているか、再確認をお願いしま す。

| - 1 |        |
|-----|--------|
|     | -4     |
|     | ۵1     |
|     | $\sim$ |

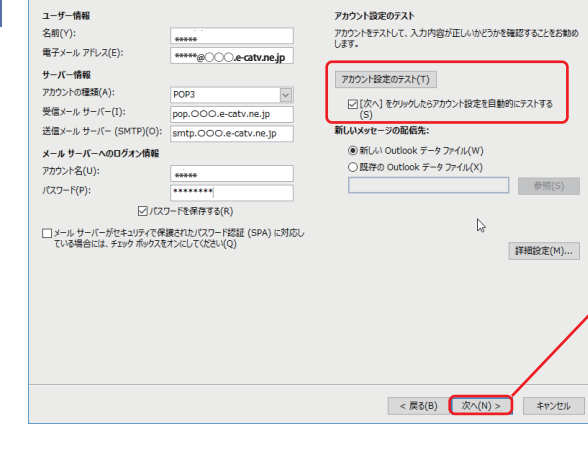

POP と IMAP のアカウント設定 お使いのアカウントのメール サーバーの設定を入力してください。

9

アカウントの追加

すべて完了しました

アカウントのセットアップに必要な情報がすべて入力されました。

※画面はWindows 10を元にしています。

| Outlook2016 でのメー | ール語 |
|------------------|-----|
| IMAP での設定の場合     | (1  |

Microsoft Outlook 2016 へよこそ Outlook 2016 へようこそ Outlook は、メール、予定表、連絡先、タスクの管理に役立つ強力な機能を備えています。 使ってみましょう。次のステップでは、電子メール アカウントを追加します。

「Outlook 2016 へようこそ」画面が表示されま す。 右下の「次へ」をクリックします。

| Microsoft Outlook アカウントの設定 ×                                                                                                    |
|----------------------------------------------------------------------------------------------------|
| 電子メールアカウントの追加                                                                                                    |
|                                                                                                    |
| Outlook を使って、所属している組織の Microsoft Exchange Server や、Microsoft Office 365 に含まれる Exchange Online のアカウント<br>などの電子メール アカウンドご接続します。POP、IMAP、Exchange ActiveSync のアカウントにも接続できます。 |
| 電子メール アカウントに接続するように Outlook を設定しますか?                                                                                                    |
|                                                                                                    |
|                                                                                                    |
|                                                                                                    |
|                                                                                                    |
|                                                                                                    |
|                                                                                                    |
|                                                                                                    |
|                                                                                                    |
|                                                                                                    |
|                                                                                                    |
|                                                                                                    |
| < 戻る(B) 次へ(N) > キャンセル                                                                                                    |
|                                                                                                    |

< 戻る(B) 次へ(N) > キャンセル

「はい」にチェックを入れて、右下の「次へ」を クリックします。

「自分で電子メールやその他のサービスを使うた めの設定をする(手動設定)」にチェックを入れ て、右下の「次へ」をクリックします。

| 動アカウントセットアップ<br>アカウントを手動で設定するが | ↑、または他の種類のサーパーに接続します。                    | ×. |
|--------------------------------|------------------------------------------|----|
| 「電子メール アカウント(A)                |                                          |    |
|                                |                                          |    |
| 名前(Y):                         |                                          |    |
|                                | 例: Elji Yasuda                           |    |
| 電子メール アドレス(E):                 | ₿]; eiji@cantoso.com                     |    |
| パスワード(P):                      |                                          |    |
| パスワードの確認入力(T): [               |                                          |    |
|                                | インターネット サービス プロパイダーから提供されたパスワードを入力して伏さい。 |    |
|                                |                                          |    |
|                                |                                          |    |
| 自分で電子メールやその他の                  | サービスを使うための設定をする (手動設定)(M)                |    |
| ロハてもコメールやその他の                  | A CUERCHANNERS A (LANKING)               |    |

|   | )ウントの追加<br>アカウント タイプの選択               |
|---|---------------------------------------|
|   |                                       |
|   | 0.000-00000                           |
|   |                                       |
|   | Office 365 アルウンドの自動設定                 |
|   | X-11/ 761/27(E):                      |
|   | 例: eiji@contoso.com                   |
| r | POP ### IMAP(P)                       |
|   |                                       |
| J | FOR BILLS THAT HE IN TO THE STATEMENT |
|   | Exchange ActiveSync(A)                |
| 定 | Exchange ActiveSync を使用するサービスの詳細設定    |
|   |                                       |
|   |                                       |
|   |                                       |
|   |                                       |
|   |                                       |
|   |                                       |
|   |                                       |

「POP または IMAP」にチェックを入れて、右下 の「次へ」をクリックします。

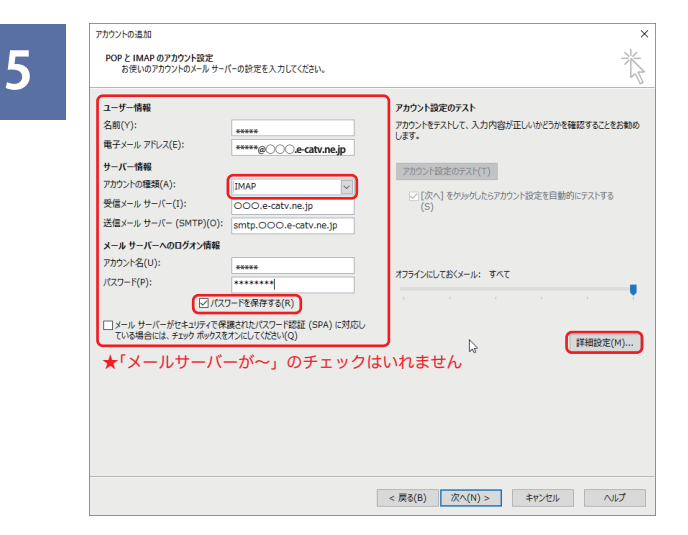

 インターネット電子メール設定
 ×

 全般
 送信サーバー 詳細設定

 ○ 送信サーバー (SMTP) は認証が必要(0)
 ● 受信メール サーバーと同じ設定を使用する(U)

 ● 受信メール サーバーと同じ設定を使用する(L)
 ○ 次のアカウントとパスワードでログオンする(L)

 ○ 次のアカウントとパスワードでログオンする(R)
 ● パスワード認証 (SPA) に対応(Q)

 ○ メールを送信する前に受信メール サーバーにログオンする(I)
 ○

「POP と IMAP のアカウント設定」画面が表示さ れます。弊社より発行の「お客様登録情報」に基 づき、赤枠内に必要事項を入力し、「詳細設定」 をクリックします。「アカウントの種類」は 「IMAP」を選択し、「パスワードを保存する」に チェックを入れてください。

| 名前        | 送信時に相手先に表示される名前となります。                   |  |  |
|-----------|-----------------------------------------|--|--|
| 電子メールアドレス | ご自分のメールアドレスです。「お客様登録情報」に記載。             |  |  |
| 受信メールサーバー | ○○○.e-catv.ne.jp ○○○は「お客様登録情報」に記載。      |  |  |
| 送信メールサーバー | smtp.〇〇〇.e-catv.ne.jp 〇〇〇は「お客様登録情報」に記載。 |  |  |
| アカウント名    | メールアドレスが自動入力されます。@より後の部分を削除してください。      |  |  |
| パスワード     | 「お客様登録情報」に記載。入力間違いにご注意ください。             |  |  |

「送信サーバー」のタブをクリックします。

「送信サーバー (SMTP) は認証が必要」にチェッ クを入れます。

「受信メールサーバーと同じ設定を使用する」に チェックを入れます。

#### × インターネット電子メール設定 7 全般 送信サーバー 詳細設定 サーバーのポート番号 受信サーバー (IMAP)(I): 143 標準設定(D) 使用する暗号化接続の種類(E): $\sim$ なし 送信サーバー (SMTP)(O): 587 使用する暗号化接続の種類(C): なし $\sim$ サーバーのタイムアウト(T) -短い 💶 - 長い 1分 フォルダー ― ルート フォルダーのパス(F): 送信済みアイテムー □送信済みアイテムのコピーを保存しない(D) 削除済みアイティーー -67 □ アイテムを削除対象としてマークするが、自動的には移動しない(K) 削除対象としてマークされたアイテムは、メールボックス内のアイテムが消去されたときに完全に削除されます。 マオンライン中にフォルダーを切り替えたらアイテムを消去する(P) OK キャンセル

「詳細設定」のタブをクリックします。 「送信サーバ(SMTP)」を「25」から「587」に 変更し、「OK」をクリックします。

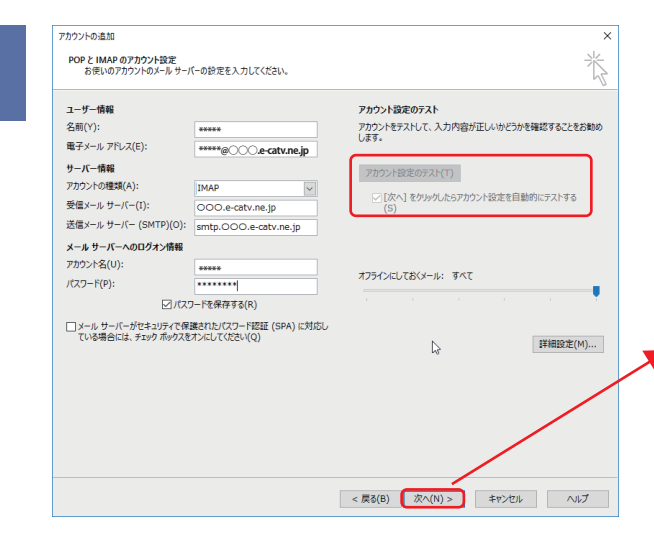

「アカウント設定のテスト」の「[ 次へ ] を〜」に チェックが入っているのを確認して「次へ」をク リックすると、メールテストが始まります。

| べてのテストが完了しました。[閉じる]をクリックして続 | 行してください。 | 中止(S)  |
|-----------------------------|----------|--------|
|                             |          | 開じる(C) |
| 970 13-                     |          |        |
| 97.0                        | 状況       | N      |
| ✓ 受信メール サーバー (IMAP) へのログオン  | 完了       | 2      |
| ✓ テスト電子メール メッセージの送信         | 完了       |        |

入力された設定内容でテストが行われます。 完了しましたら、「閉じる」をクリックします。

「すべて完了しました」画面が表示され、「完了」 をクリックして終了です。

※テストが完了しなかった場合、各設定項目が正 しく入力設定されているか、再確認をお願いしま す。

9

8

| アカウント | の造加                            | :             |
|-------|--------------------------------|---------------|
|       |                                |               |
|       | すべて完了しました                      |               |
|       | アカウントのセットアップに必要な情報がすべて入力されました。 |               |
|       |                                |               |
|       |                                |               |
|       |                                |               |
|       |                                |               |
|       |                                |               |
|       |                                |               |
|       |                                |               |
|       |                                |               |
|       |                                |               |
|       |                                |               |
|       |                                | 別のアカウントの追加(A) |
|       |                                |               |
|       | < 戻る(B)                        | 完了            |
|       |                                |               |

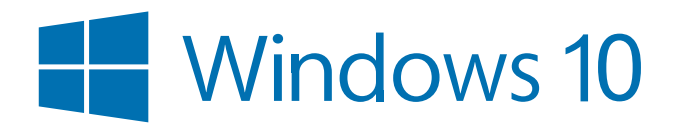

### Windows 10 メール アプリでの設定 POP での設定の場合 (1/3)

0 0 We P е 0 0 ۵. 410 S N Ø J 🗆 😄 🚍 🖨 🥹 ~ 17:50 × A 2017/01/1 ○ 何でも聞いてください

左下の「Windows マーク (■)」を選択して、「メール」 アプリを起動します。

2

1

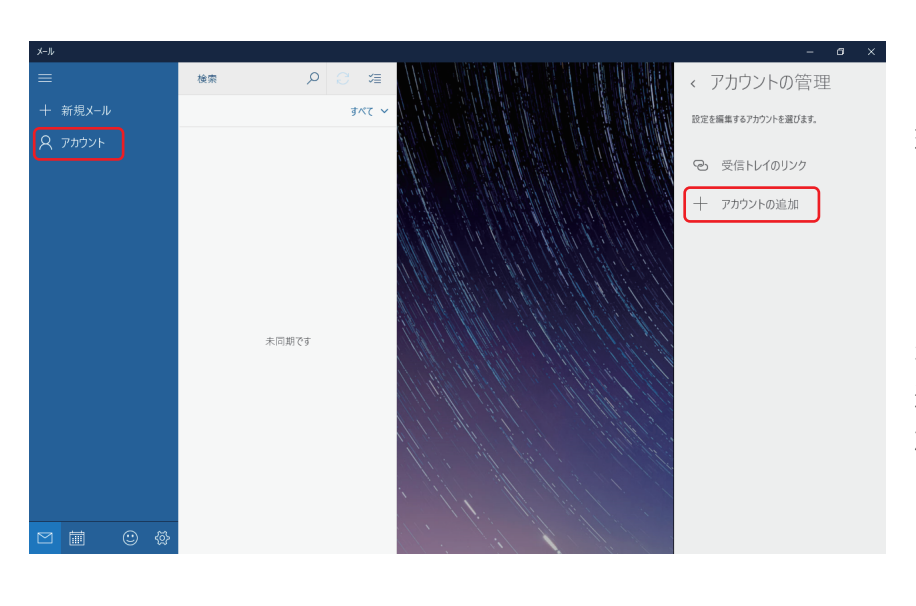

「アカウント」をクリックし て、右側に「アカウントの管 理」のバーが表示されたら「ア カウントの追加」をクリック します。

※「ようこそ」画面が表示さ れた場合、「使ってみる」を 選択して、「アカウントの追 加」をクリックしてください。

3

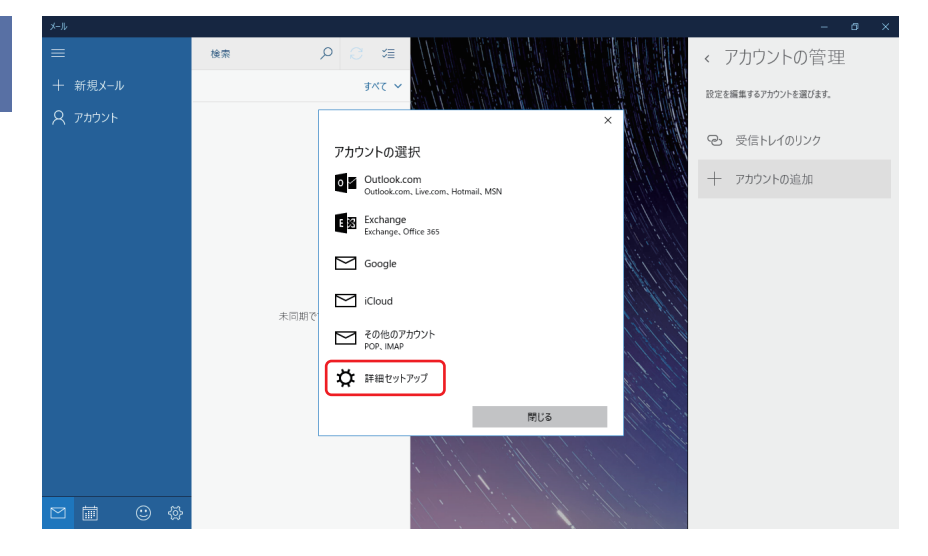

「アカウントの選択」 から「詳 細セットアップ」 をクリック します。

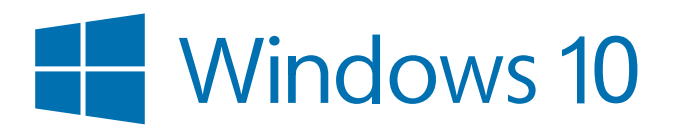

### Windows 10 メール アプリでの設定POP での設定の場合(2/3)

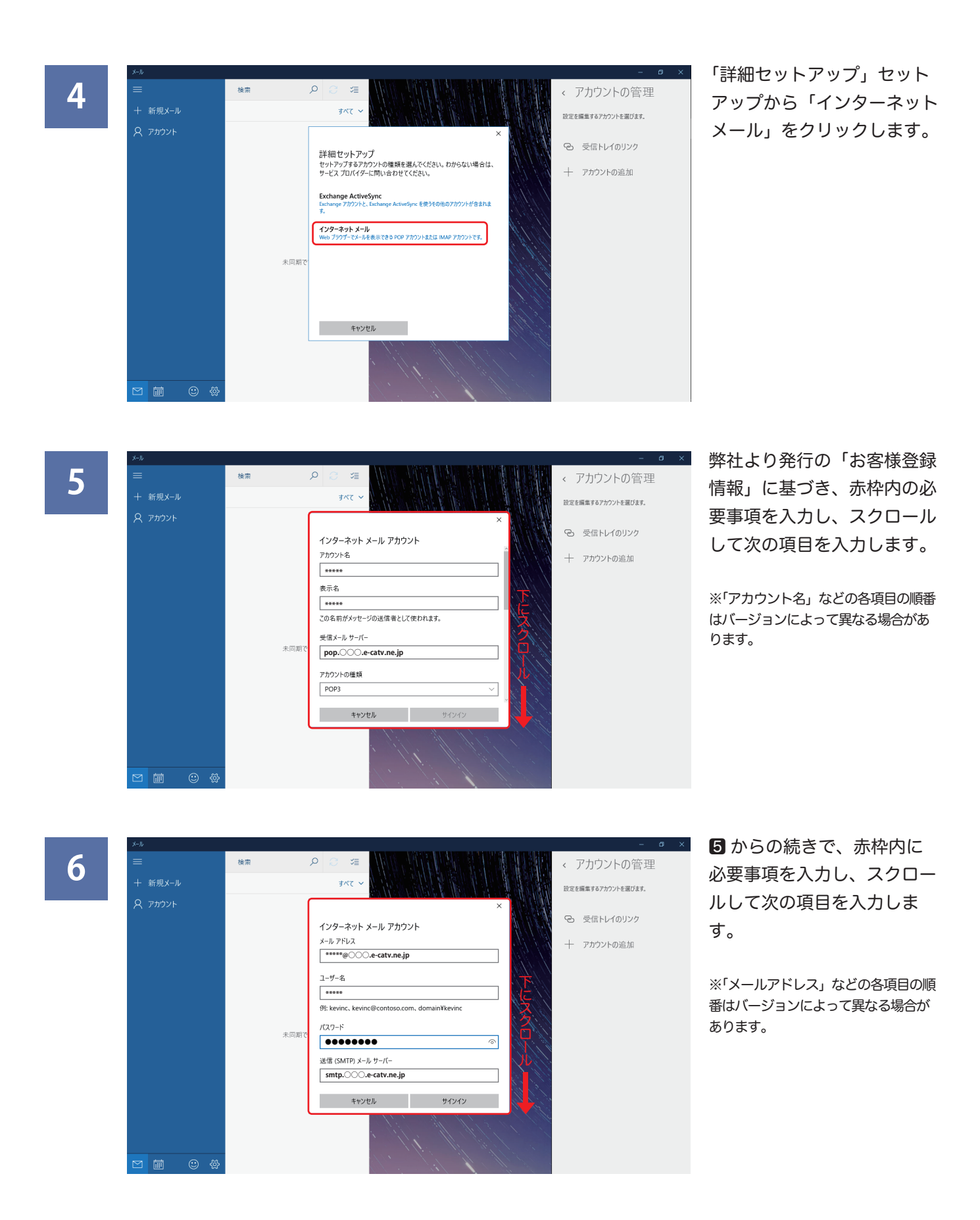

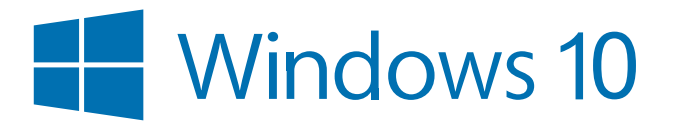

7

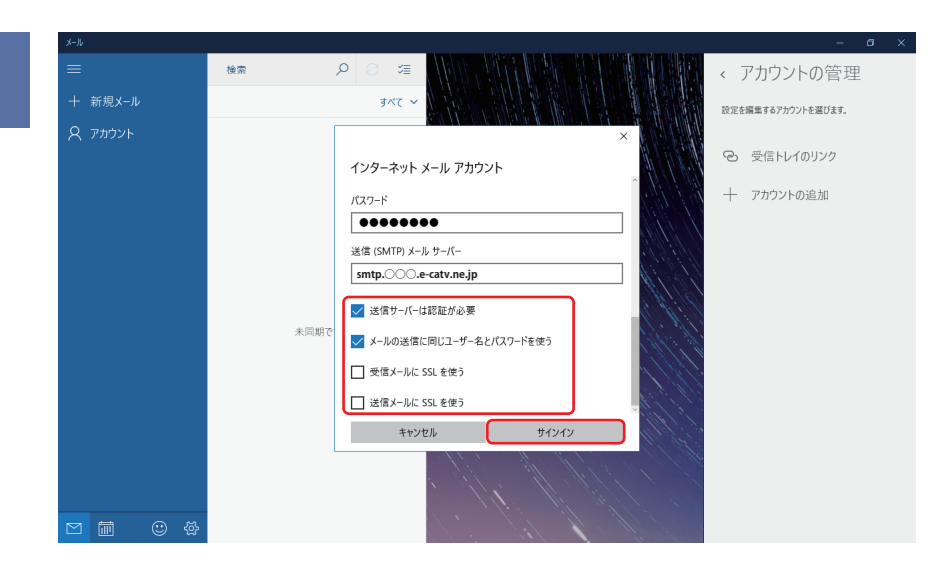

赤枠内のようにチェックを入 れ、「サインイン」をクリッ クします。

※「受信メールには SSL を使う」、「送信メールには SSL を使う」のチェックを外しま す。(初期状態では、チェッ クが入っています)

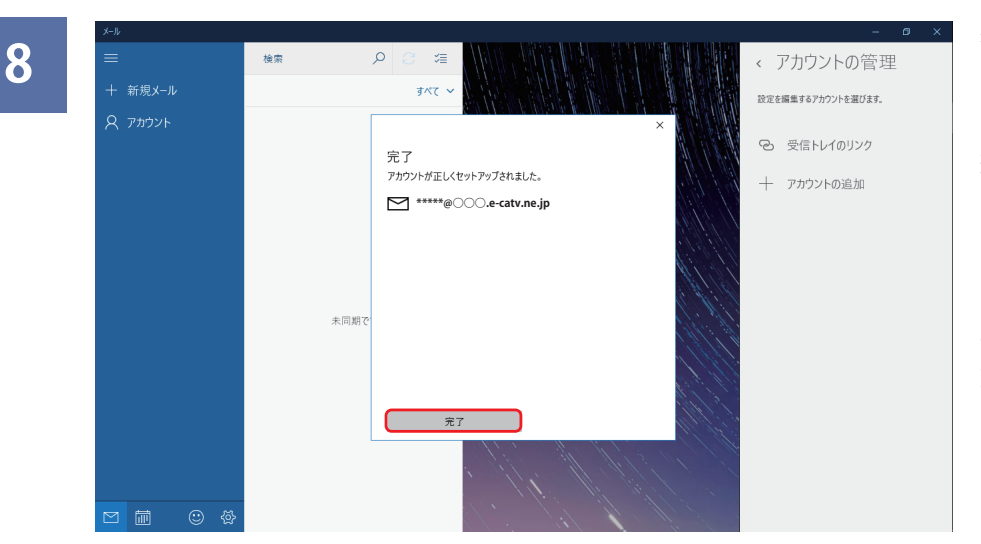

表示されたメールアドレスが 間違ってないことを確認し て、「完了」をクリックして 終了です。

※初めて設定された方は、こ の後「アカウント」と表示さ れた画面になりますので、「開 始」をクリックしてください。

#### 5.6 でのアカウント設定の各項目について(「お客様登録情報」も参照下さい。)

| アカウント名                                       | 管理用の名前として任意の文字列を入力します。                        |
|----------------------------------------------|-----------------------------------------------|
| 表示名 ※「この名前を使用してメッセージを送信」<br>と表示されている場合もあります。 | 送信時に相手先に表示される名前となります。                         |
| 受信メールサーバー                                    | pop.〇〇〇.e-catv.ne.jp 〇〇〇は「お客様登録情報」に記載しております。  |
| アカウントの種類                                     | 「POP3」を選択します。                                 |
| メールアドレス                                      | ご自分のメールアドレスです。「お客様登録情報」に記載しております。             |
| ユーザー名                                        | アカウント名を入力します。(メールアドレスの@より前の部分です)              |
| パスワード                                        | 「お客様登録情報」に記載しております。入力間違いにご注意ください。             |
| 送信(SMTP)メールサーバー                              | smtp.〇〇〇.e-catv.ne.jp 〇〇〇は「お客様登録情報」に記載しております。 |

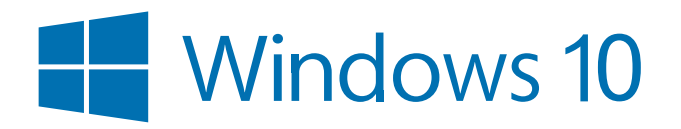

### Windows 10 メール アプリでの設定IMAP での設定の場合(1/3)

۲ • ----- $\bigcirc$ W е 0 市により最 G Cloud Raid 410 8 N Ø 😂 🛤 🖨 🥹 ₽ 何でも聞いてください 8 m

左下の「Windows マーク ( ■ )」を選択して、「メール」 アプリを起動します。

2

1

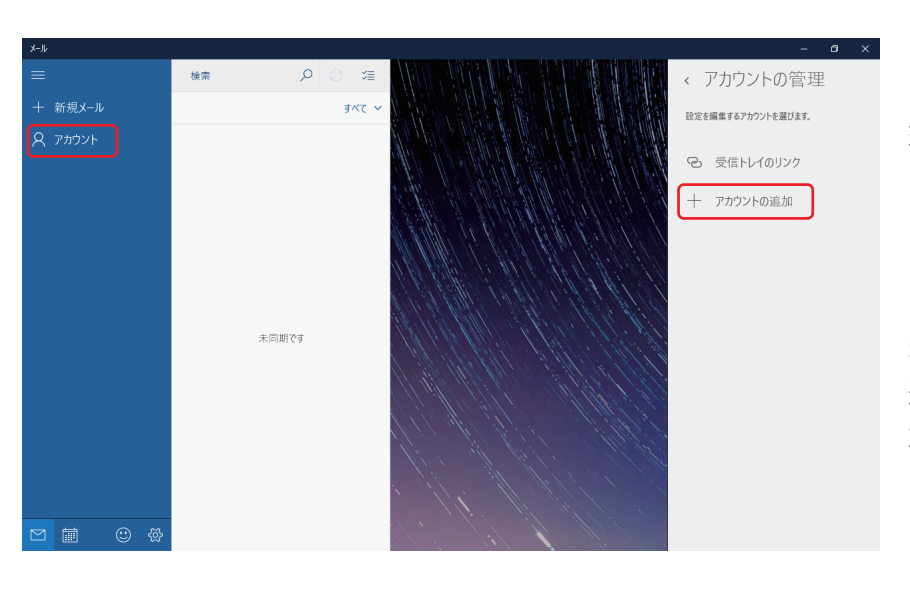

「アカウント」をクリックし て、右側に「アカウントの管 理」のバーが表示されたら「ア カウントの追加」をクリック します。

※「ようこそ」画面が表示さ れた場合、「使ってみる」を 選択して、「アカウントの追 加」をクリックしてください。

3

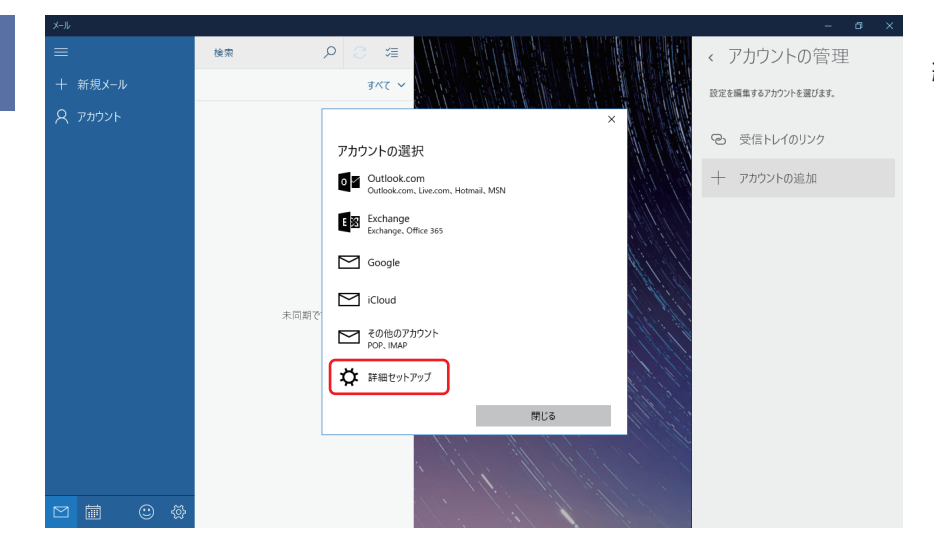

「アカウントの選択」 から「詳 細セットアップ」 をクリック します。

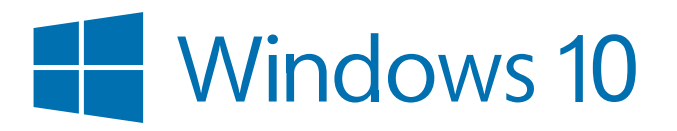

### Windows 10 メール アプリでの設定IMAP での設定の場合(2/3)

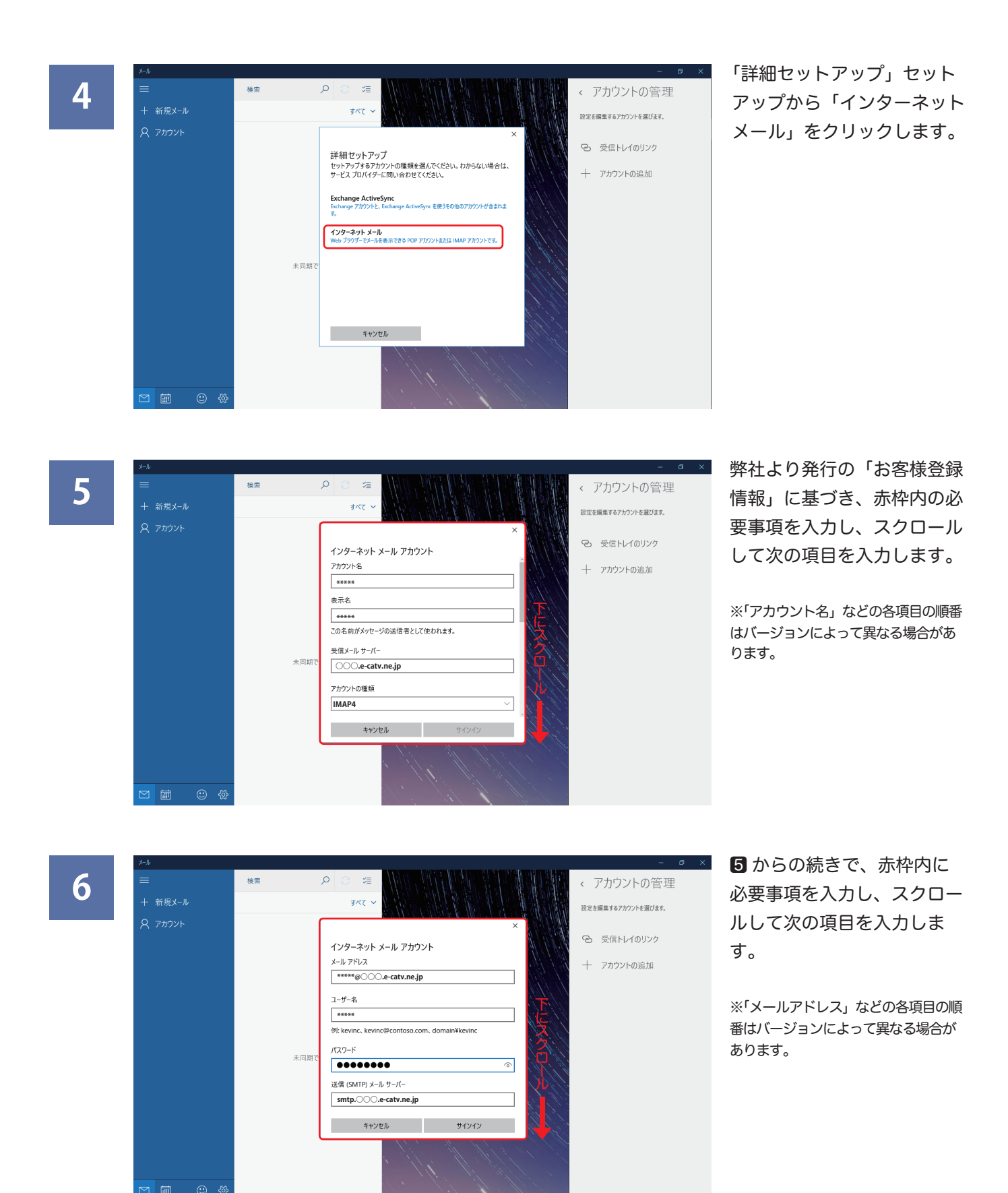

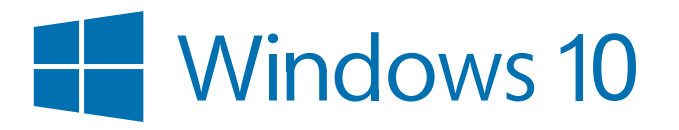

### Windows 10 メール アプリでの設定IMAP での設定の場合(3/3)

7 < アカウントの管理 すべて 設定を編集するアカウントを選びます。 受信トレイのリンク インターネット メール アカウント 十 アカウントの追加 パスワード ••••• 送信 (SMTP) メール サーパー smtp.000.e-catv.ne.jp ✓ 送信サーバーは認証が必要 ✓ メールの送信に同じユーザー名とパスワードを使う □ 受信メールに SSL を使う □ 送信メールに SSL を使う キャンセル サインイン ſ

赤枠内のようにチェックを入 れ、「サインイン」をクリッ クします。

※「受信メールには SSL を使う」、「送信メールには SSL を使う」のチェックを外しま す。(初期状態では、チェッ クが入っています)

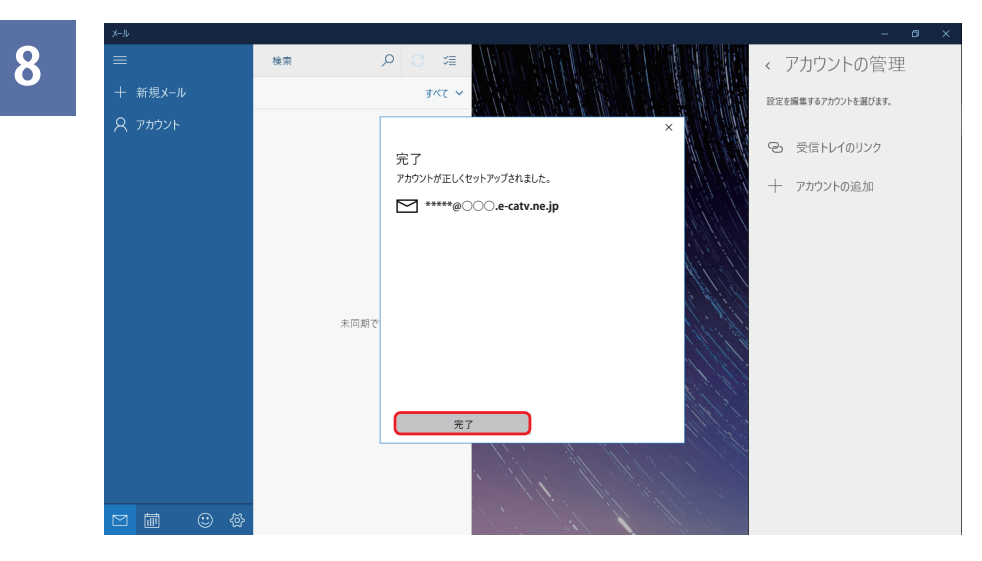

表示されたメールアドレスが 間違ってないことを確認し て、「完了」をクリックして 終了です。

※初めて設定された方は、こ の後「アカウント」と表示さ れた画面になりますので、「開 始」をクリックしてください。

### **5**・**6** でのアカウント設定の各項目について(「お客様登録情報」も参照下さい。)

| アカウント名                                       | 管理用の名前として任意の文字列を入力します。                        |
|----------------------------------------------|-----------------------------------------------|
| 表示名 ※「この名前を使用してメッセージを送信」<br>と表示されている場合もあります。 | 送信時に相手先に表示される名前となります。                         |
| 受信メールサーバー                                    | ○○○.e-catv.ne.jp ○○○は「お客様登録情報」に記載しております。      |
| アカウントの種類                                     | 「IMAP4」を選択します。                                |
| メールアドレス                                      | ご自分のメールアドレスです。「お客様登録情報」に記載しております。             |
| ユーザー名                                        | アカウント名を入力します。(メールアドレスの@より前の部分です)              |
| パスワード                                        | 「お客様登録情報」に記載しております。入力間違いにご注意ください。             |
| 送信(SMTP)メールサーバー                              | smtp.〇〇〇.e-catv.ne.jp 〇〇〇は「お客様登録情報」に記載しております。 |

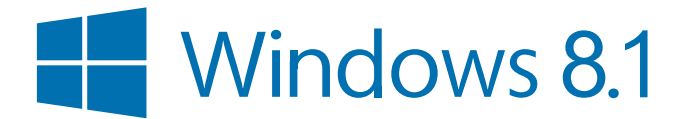

※以下の手順は、マイクロソフトアカウントでログインしていることが前提です。Windows8標準搭載のメールソフトでは POP設定には対応していないため、IMAP設定でのみご利用いただけます。

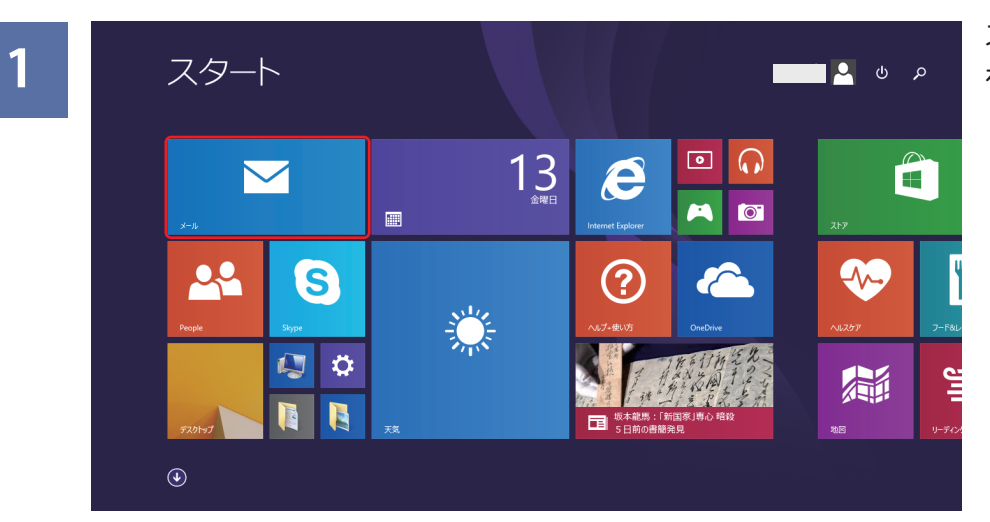

スタート画面から「メール」 をクリックします。

| 2 | Outlook |                      | メールアカワ |
|---|---------|----------------------|--------|
|   | M ^     | 受信トレイの準備中に別のアカウントを追加 | をクリック  |
|   | ニュースレター | しますか?                | 277770 |
|   | ソーシャル   |                      |        |
|   | フォルダー   | はい。今は追加しない           |        |
|   |         |                      |        |
|   | ▶       |                      |        |
|   |         |                      |        |
|   |         |                      |        |
|   |         |                      |        |
|   |         |                      |        |
|   |         |                      |        |
|   |         |                      |        |
|   |         |                      |        |

メールアカウントの追加画面 が表示されますので、「はい」 をクリックします。

3

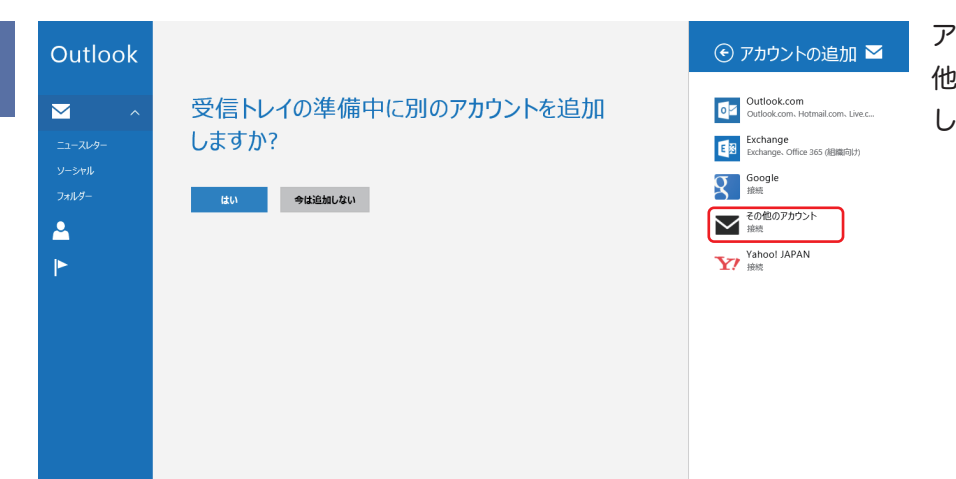

アカウントの追加から「その 他のアカウント」をクリック します。

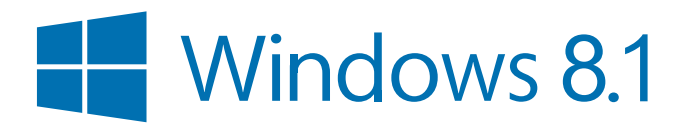

## Windows 8.1 メール アプリでの設定IMAP での設定の場合(2/3)

| Outlook                  |                               | 「」<br>「」                                                                                                    |
|--------------------------|-------------------------------|----------------------------------------------------------------------------------------------------|
| ۲۰۰۲ میلاد<br>۲۰۰۲ میلاد | 受信トレイの準備中に別のアカウントを追加<br>しますか? | کر                                                                                                    |
|                          | メール アカウントの追加 🛛 🗠              |                                                                                                    |
|                          | アカウントの種類をお選びださい。              |                                                                                                    |
|                          | メールで使用できる他のアカウントの種類について確認する。  |                                                                                                    |
|                          |                               |                                                                                                    |
|                          |                               |                                                                                                    |
|                          | Outlook                       | Outlook       受信トレイの準備中に別のアカウントを追加<br>しますか?         エールター       メールアカウントの追加         アリウントの環境を迫吸伏さい、       ● Exchange ActiveSync (EAS)         ● IMAP         メールで使用できる他のアカウントの運動について確認する。 |

「IMAP」にチェックを入れ、 「接続」をクリックします。

| 5 | Outlook |                                                  |
|---|---------|--------------------------------------------------|
|   | × ^     | 受信トレイの準備中に別のアカウントを追加                             |
|   |         | その他のアカウントの追加                                     |
|   |         | その他のアかウントに接続するには、以下に情報を入力してください。<br>メール アドレス<br> |
|   |         | 接続 キャンセル                                         |
|   |         |                                                  |

「その他のアカウントの追加」 画面が表示されますので、 「詳細を表示」をクリックし ます。

6

| メール アドレス                     |     |
|------------------------------|-----|
| 2-7-8                        |     |
| *****                        |     |
| パスワード                        |     |
| •••••                        |     |
| 受信 (IMAP) メール サーバー           | ボート |
| OOO.e-catv.ne.jp             | 143 |
| 受信サーバーは SSL が必要              |     |
| 送信 (SMTP) メール サーバー           | ボート |
| OOO.e-catv.ne.jp             | 587 |
| 送信サーバーは SSL が必要              |     |
| ✔ 送信サーバーは認証が必要               |     |
| ✔ メールの送信と受信で同じユーザー名とパスワードを使う |     |

弊社より発行の「お客様登録 情報」に基づき、赤枠内に必 要事項を入力し、「接続」を クリックします。

赤枠内の各項目の詳細は次 ページを参照ください。

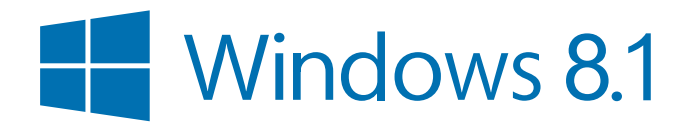

| 7 | E-catv     | 受信トレイ                                  |               |
|---|------------|----------------------------------------|---------------|
|   | <b>⊻</b> ^ | پہرت بھی ہے۔<br>*****@○○○.e-catv.ne.jp | 12月13日火 15:16 |
|   | 下書き        |                                        |               |
|   | 送信済み       |                                        |               |
|   | フォルダー      |                                        |               |
|   | <u> </u>   |                                        |               |
|   |            |                                        |               |
|   |            |                                        |               |
|   |            |                                        |               |
|   |            |                                        |               |
|   |            |                                        |               |
|   |            |                                        |               |
|   |            |                                        |               |
|   | Outlook    |                                        |               |
|   | E-catv     |                                        |               |

メールアカウントの設定はこ れで完了です。

6 でのアカウント設定の各項目について「お客様登録情報」も参照下さい。)

| *****@OOO.e-catv.ne.jp |     |
|------------------------|-----|
| ユーザー名                  |     |
| ****                   |     |
| パスワード                  |     |
| •••••                  |     |
| 受信 (IMAP) メール サーバー     | ポート |
| OOO.e-catv.ne.jp       | 143 |
| ── 受信サーバーは SSL が必要     |     |
| 送信 (SMTP) メール サーバー     | ポート |
| OOO.e-catv.ne.jp       | 587 |
| ── 送信サーバーは SSL が必要     |     |
| ✔ 送信サーバーは認証が必要         |     |

「受信サーバーは SSL が必要」、「送信サーバーは SSL が必要」のチェックを外します。 (初期状態では、チェックが入っています)

「送信サーバ (SMTP)」を「25」から「587」に 変更します。

| メールアドレス         | ご自分のメールアドレスです。「お客様登録情報」に記載しております。        |
|-----------------|------------------------------------------|
| ユーザー名           | 送信時に相手先に表示される名前となります。                    |
| パスワード           | 「お客様登録情報」に記載。入力間違いにご注意ください。              |
| 受信(IMAP)メールサーバー | ○○○.e-catv.ne.jp ○○○は「お客様登録情報」に記載しております。 |
| 送信(SMTP)メールサーバー | ○○○.e-catv.ne.jp ○○○は「お客様登録情報」に記載しております。 |

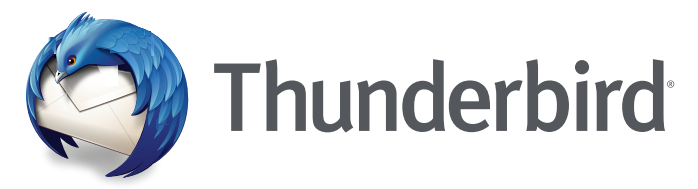

### https://www.mozilla.org/ja/thunderbird/ からダウンロードできます。

| 土受信 💌 🖻 作成 🗄 | ■ チャット 皇 アドレス帳   № タグ * 〒 クイックフィルター                                                                               | 候糜 <ctrl+k></ctrl+k> | ۵ 🖉 | 予定                                                     | •                     | •                  |
|--------------|----------------------------------------------------------------------------------------------------|----------------------|-----|--------------------------------------------------------|-----------------------|--------------------|
| →            | Thunderbird Mail -         メール         図、メッセージを表む         デ         メッセージを書く         アカウント         ②アカウントの設定を表示する |                      |     | 7 火((6月)<br>(6月)<br>(第新い予定<br>> 明日<br>> 明日<br>> 近日中(5日 | <b>羅日 (</b><br>2016 瀰 | <b>0</b> 〕<br>還 23 |
|              |                                                                                                    | 4-                   |     |                                                        |                       |                    |

左の画面からは、「メール」 を選択します。

または、「ツール」>「アカウ ント設定」>左下の「アカウ ント操作」からメールアカウ ント追加を選択します。

「メールアカウントを設定す る」をクリックします。

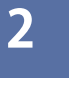

3

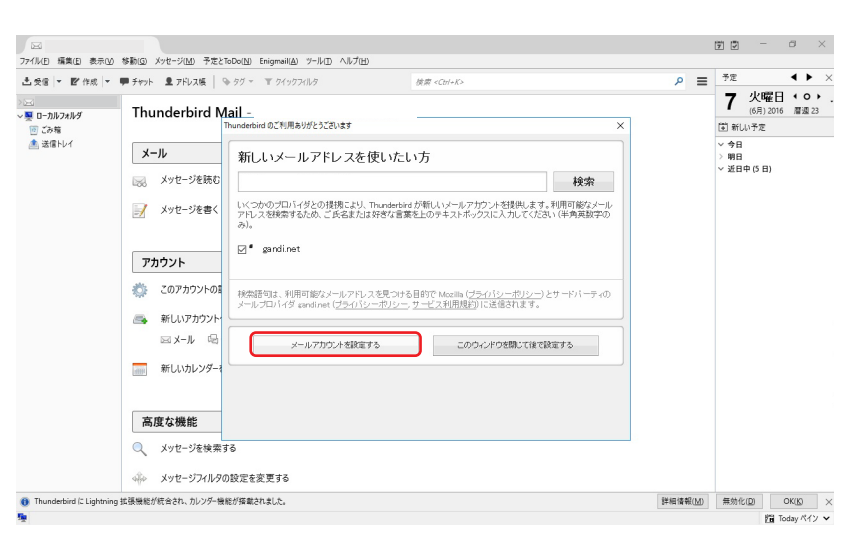

99 - 8 × ーー イル(E) 編集(E) 表示(L) 移動(G) メッセージ(M) 予定とToDo(N) Enigmail(A) ツール(E) ヘルプ(H) **∢ ►** × 予定 ▲受信 | ▼ 12 作成 | ▼ 単チャット ・ 皇 アドレス版 | № タグ × 11 クイックフィルタ = 18.22 7 火曜日 (○) > 🖂 ~ 💂 ローカルフォルダ Thunderbird Mail -(副)新しい予定 回 ごみ箱 急 送信トレイ メールアカウント設定 ·今日 明日 近日中(5日) メール 😡 メッセージを読む あなたのお名前の 信者に表示される名前です。 メールアドレスの 📝 メッセージを書く ..... 127-F(P アカウント 🔅 このアカウントの設定を表示 高 新しいアカウント作成: 回メール 喝チャット 新しいカレンダーを作成する 新しいアカウントを取得(<u>G</u>) 続ける(C) キャンセル(A) 高度な機能 🔍 メッセージを検索する 。 メッヤージフィルタの設定を変更する 詳細情報(<u>M</u>) 無効化(<u>D</u>) OK(<u>K</u>) × 2**週** Today パイン × は張機能が統合され、カレンダー機能が搭載されました。

弊社より発行のお客様登録情 報に基づき、赤枠内に必要事 項を入力し、「パスワードを 記憶する」にチェックをいれ ます。 入力できたら「続ける」をク リックします。

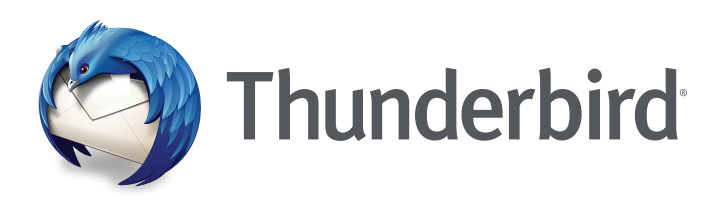

× 0 – 131111 検索 <Ctrl+K タ 🔳 😤 査委官 | ▼ 野 作成 | ▼ 単 チャット 皇 アドレス版 | № 95 ▼ ▼ 5イックブイルタ <br/>
<br/>
<br/>
<br/>
<br/>
<br/>
<br/>
<br/>
<br/>
<br/>
<br/>
<br/>
<br/>
<br/>
<br/>
<br/>
<br/>
<br/>
<br/>
<br/>
<br/>
<br/>
<br/>
<br/>
<br/>
<br/>
<br/>
<br/>
<br/>
<br/>
<br/>
<br/>
<br/>
<br/>
<br/>
<br/>
<br/>
<br/>
<br/>
<br/>
<br/>
<br/>
<br/>
<br/>
<br/>
<br/>
<br/>
<br/>
<br/>
<br/>
<br/>
<br/>
<br/>
<br/>
<br/>
<br/>
<br/>
<br/>
<br/>
<br/>
<br/>
<br/>
<br/>
<br/>
<br/>
<br/>
<br/>
<br/>
<br/>
<br/>
<br/>
<br/>
<br/>
<br/>
<br/>
<br/>
<br/>
<br/>
<br/>
<br/>
<br/>
<br/>
<br/>
<br/>
<br/>
<br/>
<br/>
<br/>
<br/>
<br/>
<br/>
<br/>
<br/>
<br/>
<br/>
<br/>
<br/>
<br/>
<br/>
<br/>
<br/>
<br/>
<br/>
<br/>
<br/>
<br/>
<br/>
<br/>
<br/>
<br/>
<br/>
<br/>
<br/>
<br/>
<br/>
<br/>
<br/>
<br/>
<br/>
<br/>
<br/>
<br/>
<br/>
<br/>
<br/>
<br/>
<br/>
<br/>
<br/>
<br/>
<br/>
<br/>
<br/>
<br/>
<br/>
<br/>
<br/>
<br/>
<br/>
<br/>
<br/>
<br/>
<br/>
<br/>
<br/>
<br/>
<br/>
<br/>
<br/>
<br/>
<br/>
<br/>
<br/>
<br/>
<br/>
<br/>
<br/>
<br/>
<br/>
<br/>
<br/>
<br/>
<br/>
<br/>
<br/>
<br/>
<br/>
<br/>
<br/>
<br/>
<br/>
<br/>
<br/>
<br/>
<br/>
<br/>
<br/>
<br/>
<br/>
<br/>
<br/>
<br/>
<br/>
<br/>
<br/>
<br/>
<br/>
<br/>
<br/>
<br/>
<br/>
<br/>
<br/>
<br/>
<br/>
<br/>
<br/>
<br/>
<br/>
<br/>
<br/>
<br/>
<br/>
<br/>
<br/>
<br/>
<br/>
<br/>
<br/>
<br/>
<br/>
<br/>
<br/>
<br/>
<br/>
<br/>
<br/>
<br/>
<br/>
<br/>
<br/>
<br/>
<br/>
<br/>
<br/>
<br/>
<br/>
<br/>
<br/>
<br/>
<br/>
<br/>
<br/>
<br/>
<br/>
<br/>
<br/>
<br/>
<br/>
<br/>
<br/>
<br/>
<br/>
<br/>
<br/>
<br/>
<br/>
<br/>
<br/>
<br/>
<br/>
<br/>
<br/>
<br/>
<br/>
<br/>
<br/>
<br/>
<br/>
<br/>
<br/>
<br/>
<br/>
<br/>
<br/>
<br/>
<br/>
<br/>
<br/>
<br/>
<br/>
<br/>
<br/>
<br/>
<br/>
<br/>
<br/>
<br/>
<br/>
<br/>
<br/>
<br/>
<br/>
<br/>
<br/>
<br/>
<br/>
<br/>
<br/>
<br/>
<br/>
<br/>
<br/>
<br/>
<br/>
<br/>
<br/>
<br/>
<br/>
<br/>
<br/>
<br/>
<br/>
<br/>
<br/>
<br/>
<br/>
<br/>
<br/>
<br/>
<br/>
<br/>
<br/>
<br/>
<br/>
<br/>
<br/>
<br/>
<br/>
<br/>
<br/>
<br/>
<br/>
<br/>
<br/>
<br/>
<br/>
<br/>
<br/>
<br/>
<br/>
<br/>
<br/>
<br/>
<br/>
<br/>
<br/>
<br/>
<br/>
<br/>
<br/> 7 火曜日 ( 0 ) (6月) 2016 層道 23 国新い予定 Thunderbird Mail -メールアカウント投資 今日 明日 近日中(5日) メール - メッセージを読む 受信者に表示される名前です。 📝 メッセージを書く ☑ /(スワードを記憶する(M) アカウント アカウント設定のメールサーバを一般的なサーバ名で検索しています。 🔾 ∴ このアカウントの設定を表示 🙈 新しいアカウント作成: ロメール 唱チャット 新しいカレンダーを作成する 新しいアカウントを取得(の) 手動設定(M) 中止(の) 続ける(の) キャンセル(A) 高度な機能 ( メッセージを検索する 🚸 メッセージフィルタの設定を変更する ng 拡張機能が統合され、カレンダー機能が搭載されました。 詳細情報(M) 無効化(D) OK(K) × 開 Today ペイン × ird (2 Lightr

自動でメールサーバーを検索 しますのでしばらく待ちま す。

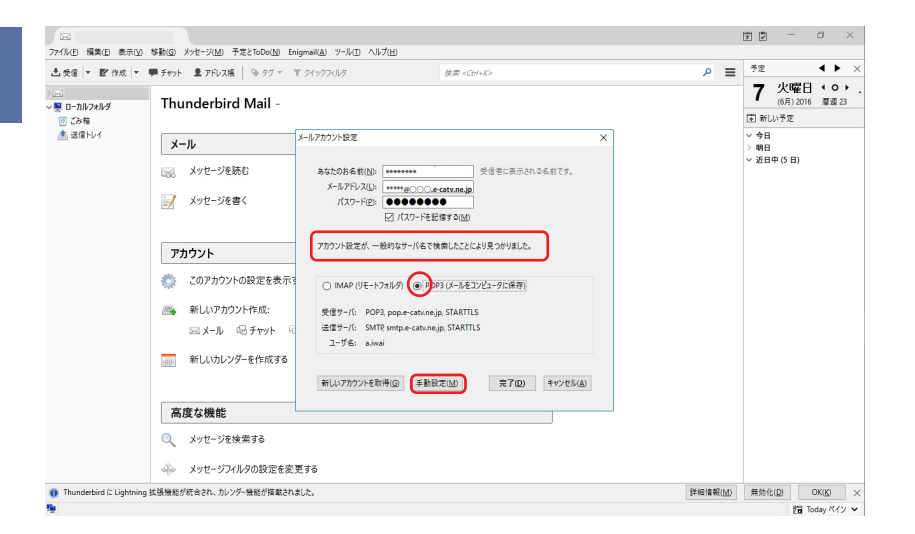

検索が完了すると、「次のア カウント設定が、指定された サーバを調べることにより見 つかりました。」と表示され、 左の画面になります。

「POP3」にチェックを入れ ます。 「手動設定」をクリックしま す。

- a × ファイル(E) 編集(E) 表示(M) 移動(G) メッセージ(M) 予定とToDo(M) Enigmail(A) ツール(E) ヘルプ(H) 古受信 |▼ 配作成 |▼ ● チャット 皇 アドレス族 | № タグ \* ▼ クイックアイルタ < > > 検索 <Ctrl+8 予定 ≡ 7 火曜日 (○) (6月) 2016 眉週 23 Thunderbird Mail -③ 新しい予定 メールアカウント投穿 5日) す。 受信者に表示される名前です アカウント設定が、一般的なサーバ名で検索したことにより見つかりました。 🌼 このアカウントの設定を表示 ポート番<sup>9</sup> 受信サー/(: POP3 ~ pop.e-catv.ne.jp 接接の保護なし 通常のパスワード認証 接続の保護なし 送信サー/(: SMTP 送信サーバ: SMTP smtp.e-catv.ne.jp ユーザ名: 受信サーバ: \*\*\*\*\* (@の前部分) 通常のパスワード認知 回メール 喝チャット (@の前部分 新しいカレンダーを作成する 新しいアカウントを取得(の) 詳細設定(A) 再テスト団 完了(D) キャンセル(A)

詳細情報(<u>M</u>) 無効化(<u>D</u>) OK(<u>D</u>) × 問 Today ペイン マ

SSLは「接続の保護なし」 を選択、認証方式は「通常の パスワード認証」を選択しま 変更できたら「詳細設定」を

クリックします。

5

6

> ⊆= -> ■ ローカルフォルタ

⑦ ごみ箱 急 送信トレイ

メール

📝 メッセージを書く

🙈 新しいアカウント作成:

高度な機能 🔍 メッセージを検索する ふ メッヤージフィルタの設定を変更する

aird (2 Light

林福梅筋が結合され、カルンダー樟筋が搭載されました。

アカウント

4

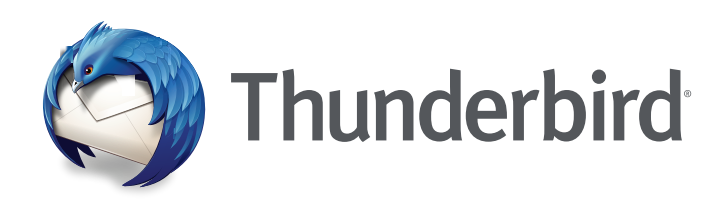

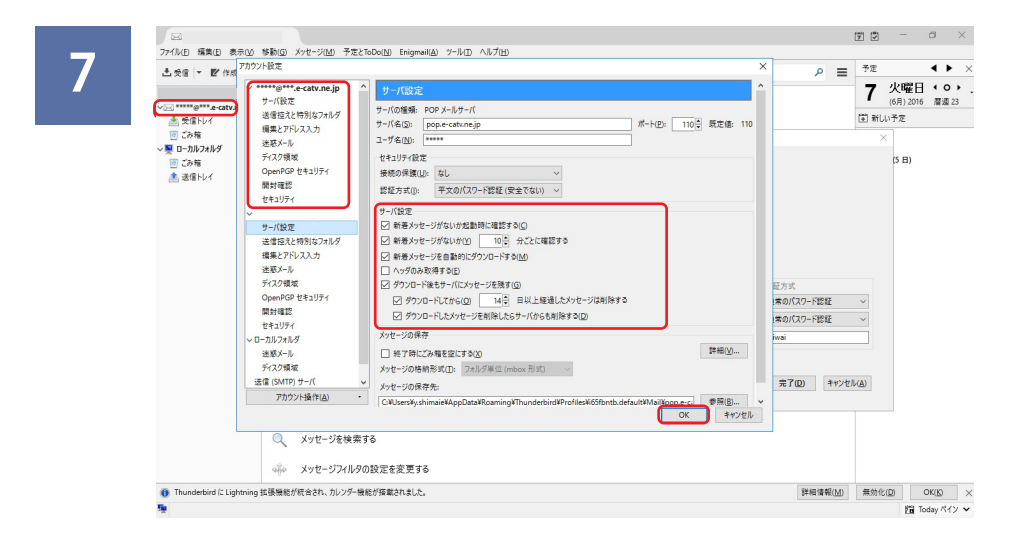

「詳細設定」をクリックした と同時に、アカウントができ たことを確認します。 サーバ設定の詳細を任意で設 定し「OK」をクリックします。 以上で設定は完了です。

### 3 でのアカウント設定の各項目について(「お客様登録情報」も参照下さい。)

| あなたのお名前 | 送信時に相手先に表示される名前となります。             |
|---------|-----------------------------------|
| メールアドレス | ご自分のメールアドレスです。「お客様登録情報」に記載しております。 |
| パスワード   | 「お客様登録情報」に記載しております。入力間違いにご注意ください。 |

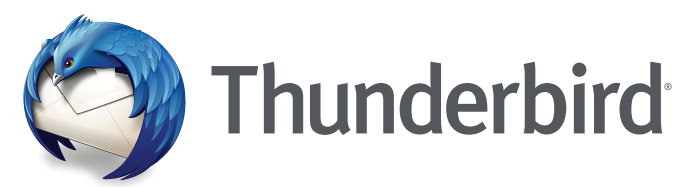

### https://www.mozilla.org/ja/thunderbird/ からダウンロードできます。

| 土受信 ▼ ■作成 >     | ・ 単 チャット 👤 アドレス模   🦠 タグ - 👕 クイックフィルタ | 検索 <ctrl+k></ctrl+k> | = م | 予定                                      | •                 | •           |
|-----------------|--------------------------------------|----------------------|-----|-----------------------------------------|-------------------|-------------|
| ⊆<br>■ ローカルフォルダ | Thunderbird Mail -                   |                      |     | 7火                                      | 【曜日 4<br>月)2016 眉 | O ↓<br>週 23 |
| ② ごみ箱           |                                      |                      |     | ● 新しい予                                  | 定                 |             |
| 当該18トレ1         | メール                                  |                      |     | <ul> <li>今日</li> <li>&gt; 明日</li> </ul> |                   |             |
|                 | メッセージを読む                             |                      |     | ~ 近日中 (5                                | 8)                |             |
|                 | ⇒ メッセージを書く                           |                      |     |                                         |                   |             |
|                 | アカウント                                |                      |     |                                         |                   |             |
|                 | 🌼 このアカウントの設定を表示する                    |                      |     |                                         |                   |             |
|                 | 新しいアカウント作成:                          |                      |     |                                         |                   |             |
|                 | 🖂 メール 🗟 チャット 🧠 ニュースグループ 🔊 フィー        | ۴                    |     |                                         |                   |             |
|                 | 新しいカレンダーを作成する                        |                      |     |                                         |                   |             |
|                 | 高度な機能                                |                      |     |                                         |                   |             |
|                 | スッセージを検索する                           |                      |     |                                         |                   |             |
|                 | →→ メッセージフィルタの設定を変更する                 |                      |     |                                         |                   |             |
|                 |                                      |                      |     |                                         |                   |             |

左の画面からは、「メール」 を選択します。

または、「ツール」>「アカウ ント設定」>左下の「アカウ ント操作」からメールアカウ ント追加を選択します。

「メールアカウントを設定す る」をクリックします。

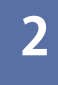

3

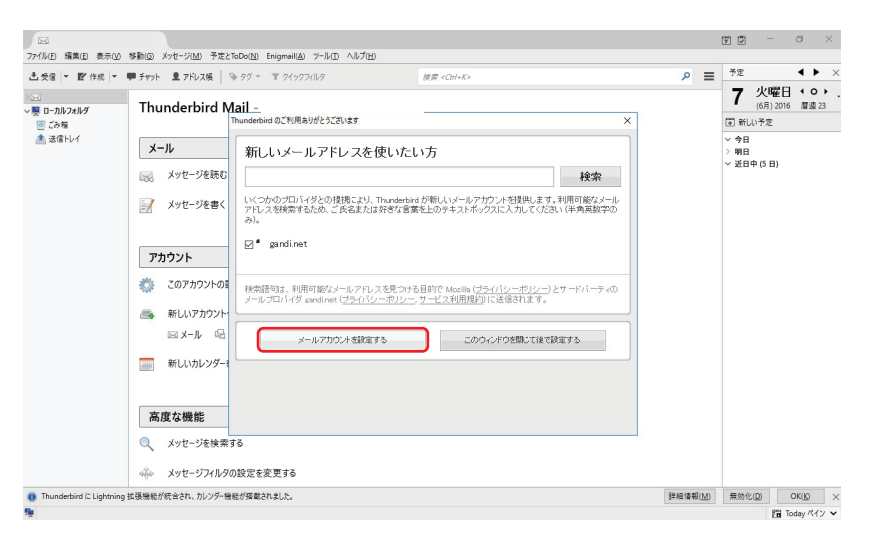

99 - 8 × ▲受信 | ▼ 12 作成 | ▼ 単チャット ▲ アドレス族 | № タグ \* 11 クイック 予定 < > > 依用 ≡ 7 火曜日 ↔ ↔ (6月) 2016 層湿 23 > ⊆<| → 栗 ローカルフォルタ Thunderbird Mail -(0月)2016 図 ごみ稿

▲ 法信トレイ / 今日 明日 / 近日中(5日) メールアカウント設定 メール 赤にまテネカスを約7分 ecatv.ne.j 📝 メッセージを書く アカウント 🌼 このアカウントの設定を表示 高 新しいアカウント作成: 回メール 喝チャット 新しいカレンダーを作成する 新しいアカウントを取得(の) 続ける(C) キャンセル(A) 高度な機能 🔍 メッセージを検索する ふ メッヤージフィルタの設定を変更する 詳細情報(M) 無効化(D) OK(D) × 間 Today ペイン マ | 林福煥総が結合され、カレンダー煥終が搭載されました

弊社より発行の「お客様登録 情報」に基づき、赤枠内に必 要事項を記入し、「パスワー ドを記憶する」にチェックを いれます。 入力できたら「続ける」をク リックします。

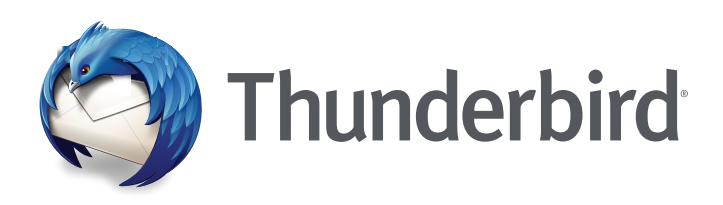

4

| dina di serie de la constante de la constante de la constante de la constante de la constante de la constante d<br>Constante de la constante de la constante de la constante de la constante de la constante de la constante de la c | Thunderbird Meil              | . 21772302                                                      | OF CLUTAR                                    |         | 7 火日                                      | 2016 ≅:0  | • |
|----------------------------------------------------------------------------------------------------|-------------------------------|-----------------------------------------------------------------|----------------------------------------------|---------|-------------------------------------------|-----------|---|
| ・ローカルフォルダ<br>回 ごみ箱                                                                                                    | Inunderbird Mail -            |                                                                 |                                              |         | <ul><li>(0)1)</li><li>(1) 新しい予定</li></ul> | LOTO MEAN |   |
| ▲ 法信トレイ                                                                                                    | メール<br>                       | メールアカウント設定<br>あなたのお名称(1)): [*******<br>メールアドレス(1): [******@〇〇〇〇 | ×<br>受信者に表示される名前です。<br>*catv.ne.jp           |         | ◇ 今日<br>> 明日<br>> 近日中(5 日)                | 3)        |   |
|                                                                                                    | 📝 メッセージを書く                    | /(27-Fg: ●●●●●●<br>2/(27-Fe)                                    | 2(\$\$\$ ⊅( <u>M</u> )                       |         |                                           |           |   |
|                                                                                                    | アカウント                         |                                                                 |                                              |         |                                           |           |   |
|                                                                                                    | このアカウントの設定を表示                 | アカウント設定のメールサーバを一般的                                              | sサーバ名で検索しています。 🔾                             |         |                                           |           |   |
|                                                                                                    | 高 新しいアカウント作成:<br>ロメール ゆチャット 5 | ā                                                               |                                              |         |                                           |           |   |
|                                                                                                    | 新しいカレンダーを作成する                 | 新しいアカウントを取得(の) 手動目                                              | 第三日の (10) (10) (10) (10) (10) (10) (10) (10) |         |                                           |           |   |
|                                                                                                    | 高度な機能                         |                                                                 |                                              |         |                                           |           |   |
|                                                                                                    | メッセージを検索する                    |                                                                 |                                              |         |                                           |           |   |
|                                                                                                    | 🚸 メッセージフィルタの設定を変              | 更する                                                             |                                              |         |                                           |           |   |
| Thunderbird (2 Lightning                                                                                                    | 批码機能が統合され、カレンダー機能が搭載され        | uました。                                                           |                                              | 詳細情報(M) | 每钟化(D)                                    | OK(K)     |   |

自動でメールサーバーを検索 しますのでしばらく待ちま す。

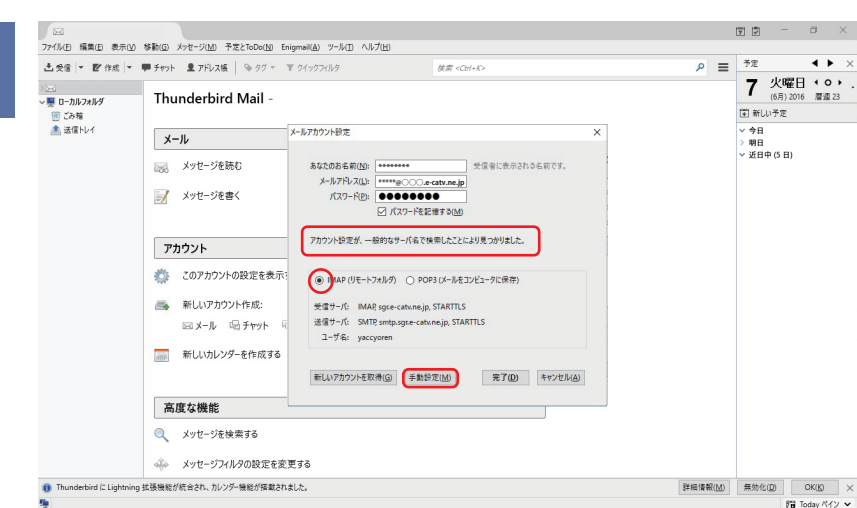

検索が完了すると、「次のア カウント設定が、指定された サーバを調べることにより見 つかりました。」と表示され、 左の画面になります。

「IMAP」にチェックを入れ ます。 「手動設定」をクリックしま す。

6

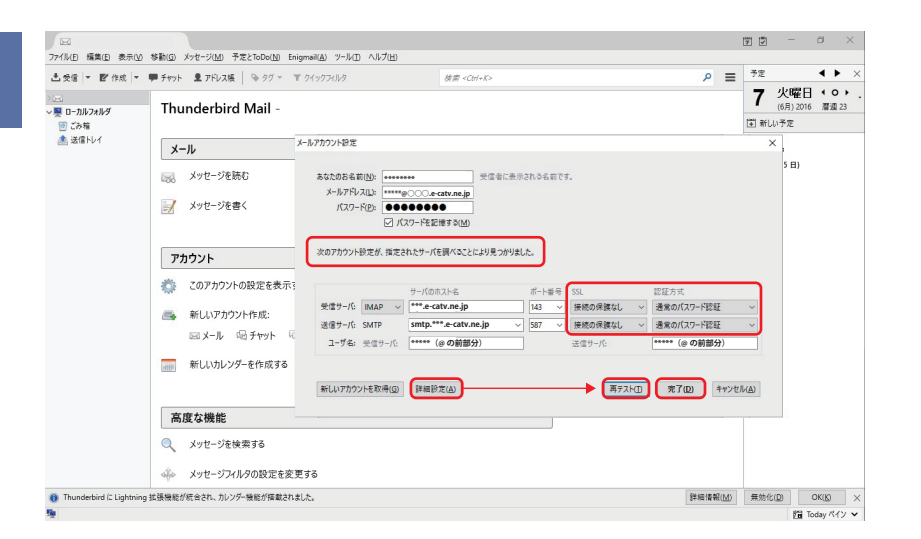

SSL は「接続の保護なし」 を選択、認証方式は「通常の パスワード認証」を選択しま す。 変更できたら「詳細設定」を クリックします。

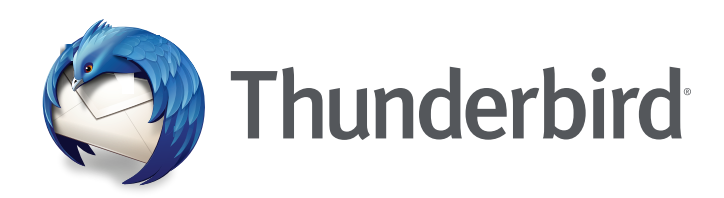

| - 古受信  ▼ ■ チャッ           | 里 アドレス帳 ゆ タグ * 〒 クイッ     | クフィルタ 検索 <ctrl+k></ctrl+k>                        |                      | 2        | 7.2   |       | • |
|--------------------------|--------------------------|---------------------------------------------------|----------------------|----------|-------|-------|---|
| Th                       | アカウント設定                  |                                                   |                      | ×        | 7     | 火曜日   | 4 |
| ******@****.e-catv.ne.jp | "                        | サーバ設定                                             |                      | <u>^</u> | 「副新し  | い予定   |   |
| 回 Cor相                   |                          | サーバの種類: IMAP メールサーバ                               |                      |          | ~ 今日  |       |   |
| ∽栗 ローカルフォルダ              | - 送信控えと特別なフォルダ           | サーバ名(S): sgre-catune.jp                           | ポート(P): 143 🗧 既定値: 1 | 43       | > 明日  |       |   |
| 10 ごみ箱                   | 編集とアドレス入力                | ユーザ名(N): *****                                    |                      |          | ~ 201 | 中(5日) |   |
| 透信FV1 400                | 迷惑メール                    | セキュリティ設定                                          |                      |          |       |       |   |
| 1                        | 同期とディスク領域                | 接続の保護(U): なし 〜                                    |                      |          |       |       |   |
|                          | 1993年11日<br>セキュリティ       | 認証方式([): 平文のパスワード認証(安全でない) >                      |                      |          |       |       |   |
|                          | > □−カルフォルダ               | サーパ設定                                             |                      |          |       |       |   |
|                          | 送聴メール                    | ✓ 新着メッセージがないか起動時に確認する(C)                          |                      |          |       |       |   |
| ,<br>,                   | ディスク領域                   | ✓ 新著メッセージがないか(⊻) 10 分ごとに確認する                      |                      |          |       |       |   |
| 0                        | 3218 (SMTP) 9=/1         | ↓ 新春メッセージが高いた時のサーハ通知を許可する(A)<br>メッセージを削除する時:      |                      |          |       |       |   |
|                          |                          | ④ 次のフォルダに移動する(Q): 回ごみ箱                            | ~                    |          |       |       |   |
|                          |                          | <ul> <li>         ・         ・         ・</li></ul> |                      |          |       |       |   |
|                          |                          | <ul> <li>すぐに削除する(D)</li> </ul>                    |                      |          |       |       |   |
| _                        |                          |                                                   | 詳細(⊻)…               |          |       |       |   |
| Letter                   | 1                        | メッセージの保存                                          |                      |          |       |       |   |
|                          |                          | ○ 終了時に受信トレイを整理 (expunge) する(E)                    |                      |          |       |       |   |
|                          | The share of all designs |                                                   |                      |          |       |       |   |
| 高                        | <u>アカリント操作(A)</u> ・      | メタゼーシの倍納形式(上): ノオルタ単位(mbox形式) /                   |                      | ~        |       |       |   |
|                          | -                        |                                                   | OK PP21              | 210      |       |       |   |
|                          |                          |                                                   |                      |          |       |       |   |

「設定変更」をクリックした と同時に、アカウントができ たことを確認します。 サーバ設定の詳細を任意で設 定し「OK」をクリックします。 以上で設定は完了です。

### 3 でのアカウント設定の各項目について(「お客様登録情報」も参照下さい。)

| あなたのお名前 | 送信時に相手先に表示される名前となります。             |
|---------|-----------------------------------|
| メールアドレス | ご自分のメールアドレスです。「お客様登録情報」に記載しております。 |
| パスワード   | 「お客様登録情報」に記載しております。入力間違いにご注意ください。 |

### memo

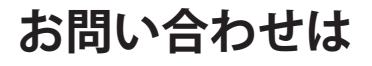

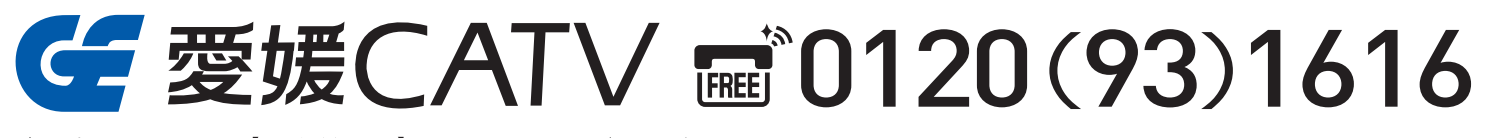

松山市大手町1-11-4 【電話受付時間】平日8:00~21:00/土·日·祝日 8:00~18:00 【窓口営業時間】平日9:00~19:00/土·日·祝日 9:00~17:30

愛媛 CATV

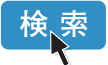